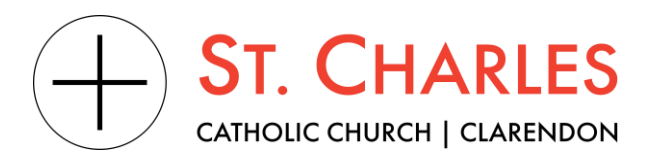

Every adult in the parish is asked to activate their free account at ParishStaq, St Charles's new online, digital hub. It is simply THE BEST way to stay connected and receive the customized information you need such as: access to your personalized St Charles portal, review of online giving, volunteer participation, schedules, calendars & more!

## Register your ParishStaq account today!

- 1. Scan the QR code or <u>click the link</u> to get to the login page.
- 2. Click on "Request Account"
- 3. Fill out the brief contact information form to match your profile

| © + St Charles Borromeo Catholic<br>Church<br>Username<br>This field is required<br>Password                                                 | Connect with us                                                                                                    | 🕬 Find a Group                                                                         |                                         |
|----------------------------------------------------------------------------------------------------|----------------------------------------------------------------------------------------------------|----------------------------------------------------------------------------------------|-----------------------------------------|
| Keep me logged in for 30 days                                                                                                    | Welcome to St Charle<br>Catholic Church                                                                                                    | es Borromeo                                                                            |                                         |
| LOGIN Request Account Forgot Password? Or Or Cor Cogin as Pushpay admin                                                                      | If you do not yet have a login a<br>participate in this community, y<br>by clicking 'Request Account' u<br>left. An email will be sent with a<br>shortly.<br>Once you log in, make sure you<br>will begin to personalize the re<br>opportunities presented to you<br>community is optional, but we e<br>Take a look at recent activity, fii<br>join or look for an opportunity ti | Request Access to St. C<br>First Name*<br>Email*<br>Mobile Phone                       | harles Online Last Name* Mobile Carrier |
| Powered by 🛞 CHURCH COMMUNITY BULDER<br>© Copyright 2023 Church Community Builder, All Rights Reserved.<br>Terms of Service + Privacy Policy | We hope you enjoy your online                                                                                                    | Home Phone Street* City*                                                               | State* Postal Code*                     |
| ENGLISH                                                                                                    |                                                                                                    | Birthday*                                                                              | Gender*                                 |
| 💋 Parish <mark>Staq</mark> r                                                                                                    |                                                                                                    | Marital Status* Are you already a registered p Yes No, please register me I'm not sure | varishioner? *                          |

CANCEL

Need more help? Please call the parish office at 703-527-5500

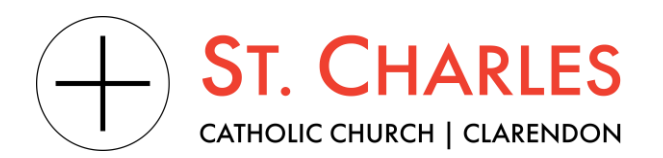

4. Next, look for an email from "St Charles Borromeo Catholic Church"

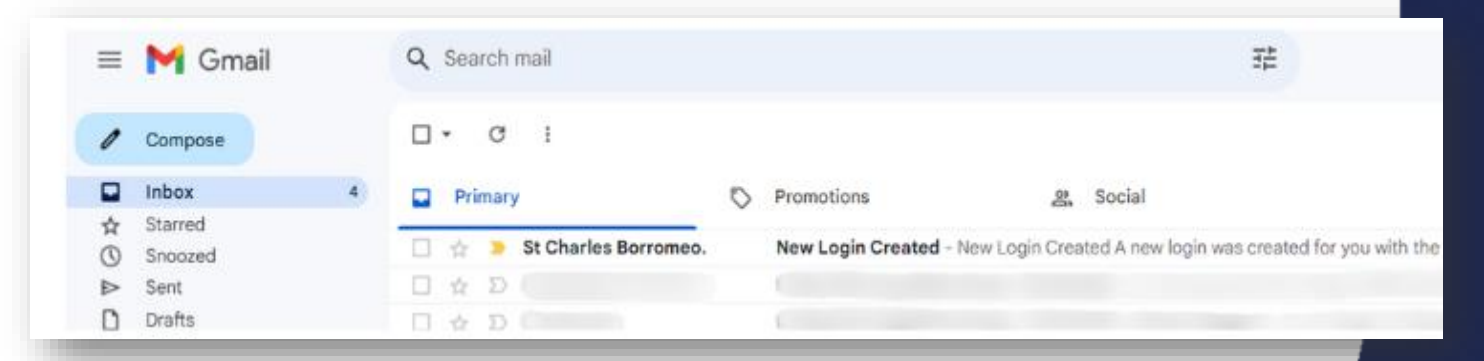

**Note:** You may receive the email instantly or it may take 24 – 48 hours for it to arrive in your inbox. If you don't see it, please check your spam folder and then contact the parish office M-F 9am 5pm

5. Open the email and click on the "Activate Login" button. Alternatively, you may be invited to reset your password if you've been activated before

|                                                                    | New Login Created                                                                                              |                                                                                                    |
|--------------------------------------------------------------------|----------------------------------------------------------------------------------------------------|----------------------------------------------------------------------------------------------------|
|                                                                    | A new login was created for you with the following userna                                                      | ame:                                                                                                    |
|                                                                    | ACTIVATE LOGIN                                                                                                 | Username                                                                                                 |
|                                                                    |                                                                                                    | Password                                                                                                 |
| 6.                                                                 | Create a username and password. The system will auto-generate a username for you (usually your email address). | Must have both <b>letters &amp; numbers</b> and be<br>at least <b>six characters</b><br>Confirm Password |
| Passwords must be at least 6 characters and<br>letters and numbers |                                                                                                    |                                                                                                    |
|                                                                    |                                                                                                    | Submit                                                                                                   |
| 4                                                                  | Parish <mark>Staq</mark>                                                                                       | Go to Login page                                                                                         |
| lee<br>p                                                           | ed more help? Please call the<br>parish office at 703-527-5500                                                 |                                                                                                    |

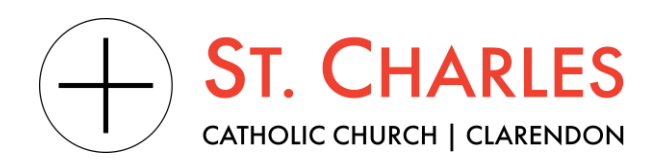

## Congratulations, you've logged in!

Now that you've successfully logged into your account, this section of the guide will show you how to check and update your family's profile, add family members if needed, and check your Giving History. Similar information is also on the Home page of the portal.

- 1. Access your profile by clicking on your initials in the top right-hand corner of the screen
- 2. Edit your profile using the "Edit Profile" button. Be sure to check your address, email address, phone number and mobile carrier.
- 3. Edit the profiles of your family members. Are any of your family members missing? Add them using the "<u>Add a family member</u>" form on the Home page
- 4. Add a picture to your profile

*Note* : You can also update your privacy and communication settings under the "Actions" menu. Your privacy settings allow other parishioners to find you in the system. Children under 18 are never searchable

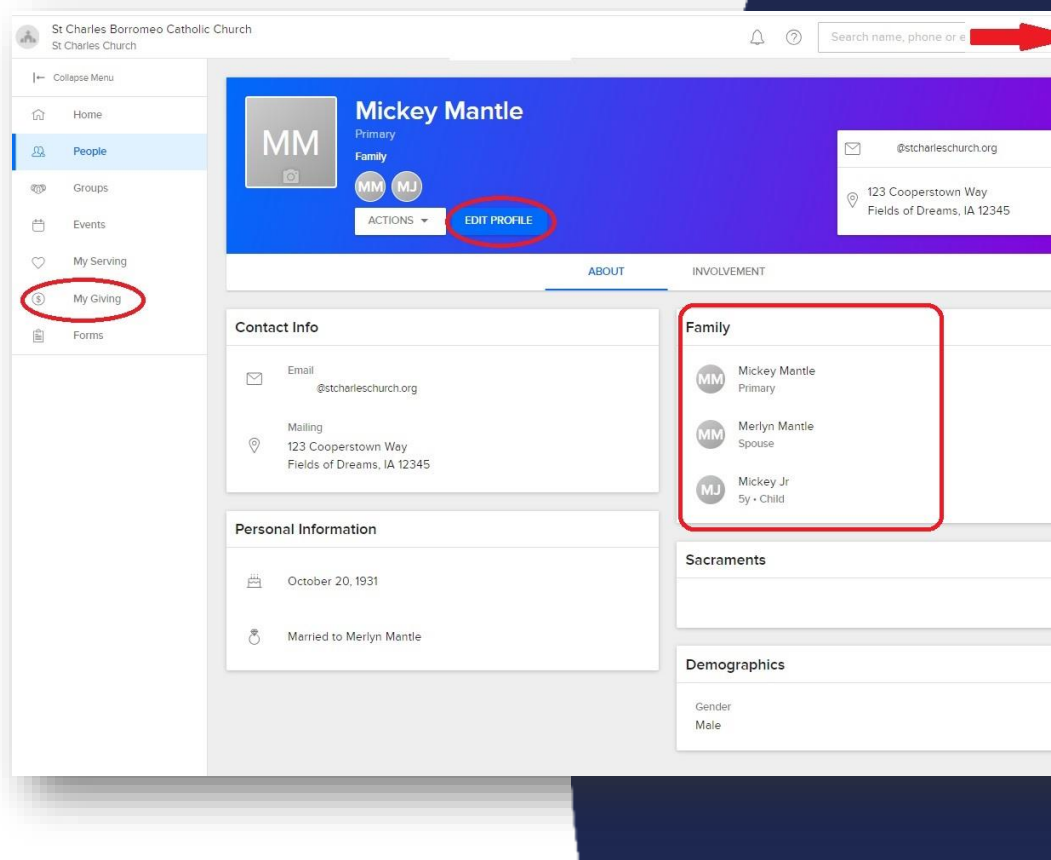

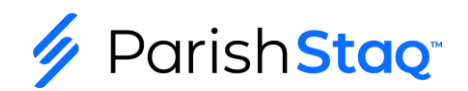

Need more help? Please call the parish office at 703-527-5500